# **ArcGIS** Animation

CB

#### 空間情報科学分野M1 大谷 万里絵

#### 1. About ArcGIS Animation

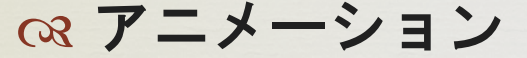

単体のオブジェクト(レイヤなど)または複数のオブジェクト の属性変化を視覚化したもの.視点やドキュメントプロパティ の変化,地理的挙動を視覚化するために有用である.

#### ○ ArcGIS で実行可能な操作

- ディスプレイでの移動
- ◎ レイヤの透過表示や表示設定の動画化
- ◎ パスに沿ったカメラまたはマップ ビューの移動
- ◎ パスに沿ったレイヤの移動 ※ArcScene のみ
- ◎ カメラ移動と同時にデータの時系列変化を可視化
- ◎ シーンの背景色,照明効果,高さの強調性を変更

※ArcScene のみ

## 1. About ArcGIS Animation

#### ☆ データの時系列変化の動画化

データを時間の流れに沿って可視化し、

時空間的変化を行う様子を観察することが可能。

#### **○** 作成方法

- (1) [ツール] ツールバーのタイム スライダ: 時系列的データの視覚化
- (2) タイム アニメーション:
   時系列データの視覚化とともに,他のアニメーション効果を付加。例:時系列データの視覚化+カメラ フライバイ
   タイム アニメーション +カメラ アニメーション
   アニメーション コントロールで再生可!

#### 1. About ArcGIS Animation

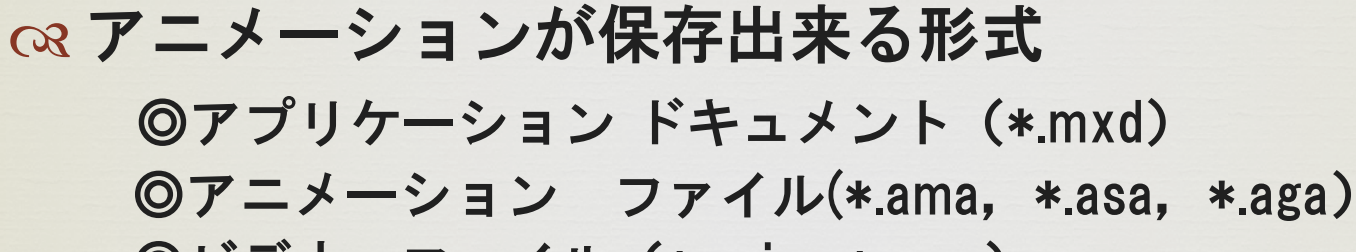

◎ビデオ ファイル (\*.avi, \*.mov)

ペ 共有方法
 ※アニメーションファイルは、テンプレートや
 汎用アニメーションとして使用することが可能。
 ※ビデオファイルは、幅広い層の人がリアルタイムで
 詳細なアニメーションを再生することができる。

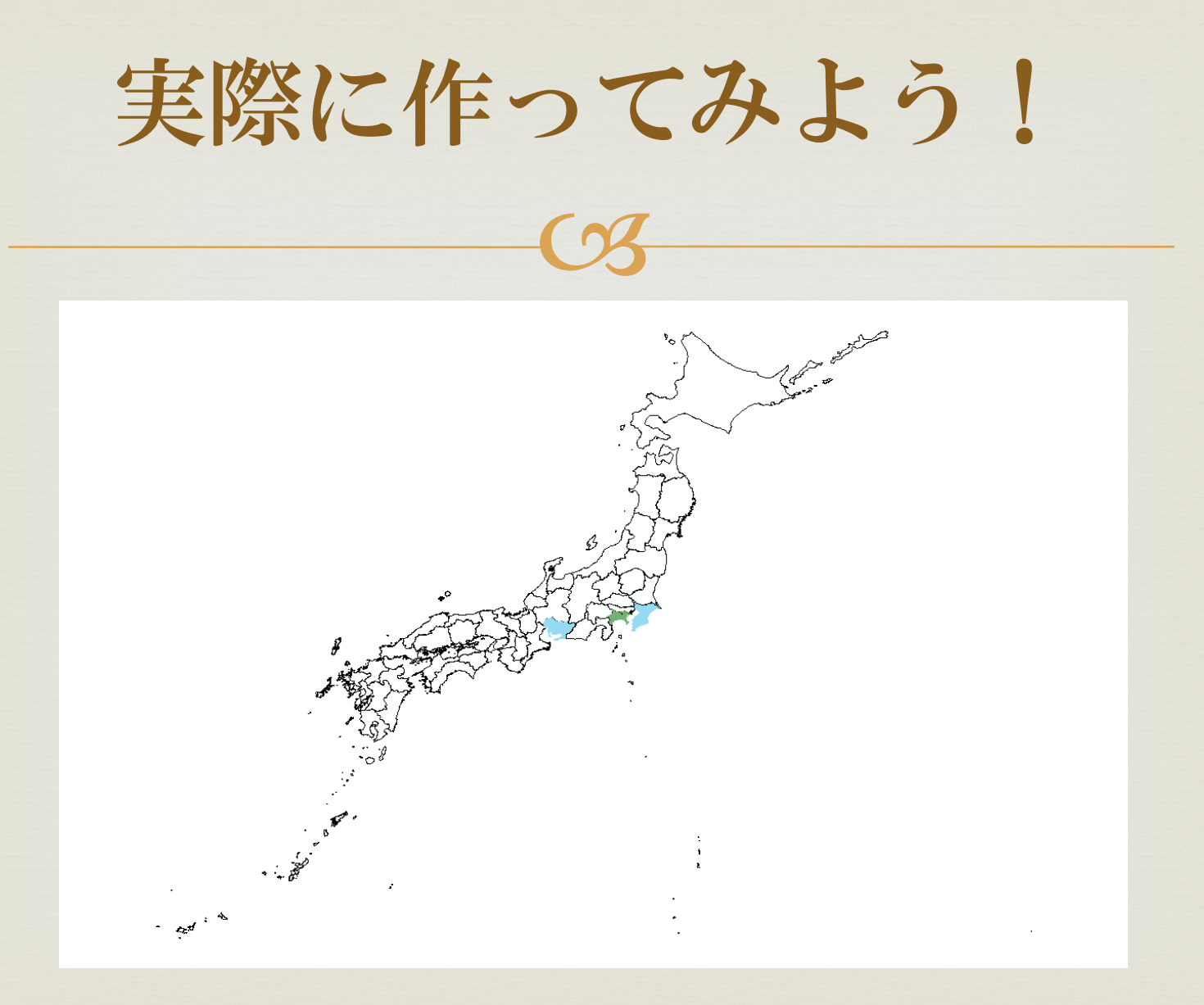

# タイムスライダを使用した 時系列データの可視化方法 (%

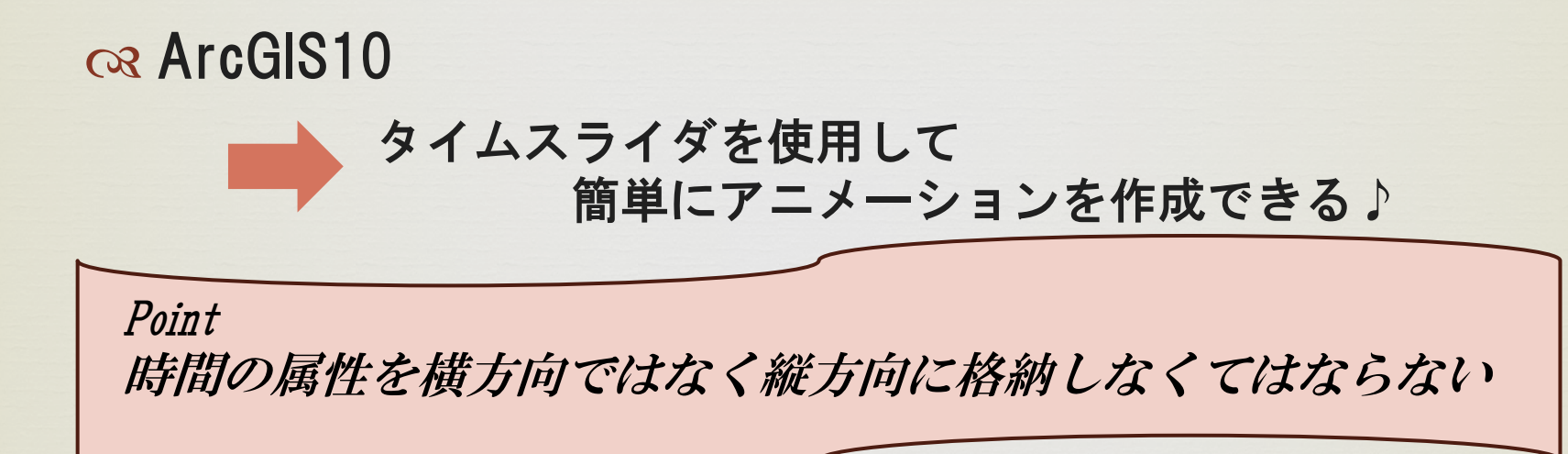

| PREF | JANUARY  | FEBRAURY | MARCH    | APRIL    |
|------|----------|----------|----------|----------|
| 北海道  | 3.895257 | 3.739582 | 1.797067 | 0.301997 |
| 青森県  | 0.000299 | 0.000161 | 0.000535 | 0        |
| 岩手県  | 0.014923 | 0        | 0.000605 | 0        |
| 宮城県  | 0.019498 | 0.002516 | 0.003641 | 0.007453 |
| 秋田県  | 0.015519 | 0.019578 | 0        | 0        |
| 山形県  | 0        | 0        | 0        | 0        |

| PREF | result   | time     |
|------|----------|----------|
| 北海道  | 3.895257 | 2011/1/1 |
| 青森県  | 0.000299 | 2011/1/1 |
| 岩手県  | 0.014923 | 2011/1/1 |
| 宮城県  | 0.019498 | 2011/1/1 |
| 秋田県  | 0.015519 | 2011/1/1 |
| 山形県  | 0        | 2011/1/1 |
| 福島県  | 0.003405 | 2011/1/1 |

 $(\gamma)$ 

ペポリゴンと属性の結合

都道府県界の基盤地図データと、全国の代表市場における産地 別市場入荷量(2004~2009年平均)データを結合する.

(1) コンテンツウィンドウの地図レイヤを右クリック

| (2) | 共通の属性(PREF)を | コンテンツ |             | <b>4</b> ×    |   |          |   |
|-----|--------------|-------|-------------|---------------|---|----------|---|
| ~-/ |              |       |             | Ξ             |   |          |   |
|     | 使用して結合する。    |       | ノイヤ<br>しポリ: |               |   |          |   |
|     |              |       | ð           | ⊐ピ−(C)        |   |          |   |
|     |              |       | ×           | 削除(R)         |   |          |   |
|     |              |       |             | 属性テーブルを開く(T)  |   |          |   |
|     |              |       |             | 属性の結合とリレート(J) | • | 結合(J)    |   |
|     |              |       | $\Diamond$  | レイヤの全体表示(Z)   |   | 結合の解除(E) | • |

#### ペポリゴンと属性の結合

都道府県界の基盤地図データと、全国の法書も見たもまできま。 別市場入荷量(2004~2009年平均)デー(
ដ
ដ
により、このレイヤの属性テーブルにデータを追加することができます。

- (1) コンテンツウィンドウの地図レイ
- (2) 共通の属性(PREF)を

使用して結合する.

| 2 X                                                        |
|------------------------------------------------------------|
| 吉合により、このレイヤの属性テーブルにデータを追加することができます。                        |
|                                                            |
| のレイヤへの結合の対象は?(w)                                           |
| テーブルの属性を結合 ・・・・・・・・・・・・・・・・・・・・・・・・・・・・・・・・・・・・            |
| 1. 結合に利用する値を持つフィールド( <u>C</u> ):                           |
| PREF 🗸                                                     |
| 2 結合対象レイヤまたはテーブル(T):                                       |
|                                                            |
|                                                            |
| ✓このリストにレイヤの属性テーブルも表示(S)                                    |
| 3. 結合のマッチングに利用するフィールド(E):                                  |
| PREF 🗸                                                     |
| 結合オプション                                                    |
| ◎ すべてのレコードを保持(K)                                           |
| 結合対象テーブルのすべてのレコードが出力テーブルに表示されます。一致し                        |
| ないレコートには、結合対象テーブルによって追加されにきってしのフィールトに<br>NULL 値が格納されます。    |
|                                                            |
| ◎ 一致するレコードのみを保持(M)<br>テクテーゴルのデータと結合対象テーゴルのレコードが一致したい場合、そのレ |
| カムのリークルのリーダと振言される。<br>コードは出力テーブルから削除されます。                  |
|                                                            |
| 結合の整合チェック(ソ)                                               |
| データ結合について(J) OK キャンセル                                      |

ペデータをエクスポート

 コンテンツウィンドウで地図レイヤを右クリック.
 (2) [データ]→[データのエクスポート]で保存を行う.

| データのエクスポート 😵 🌌                                                               |              |   |
|------------------------------------------------------------------------------|--------------|---|
| エクスポート: すべてのフィーチャ ・                                                          |              |   |
| 座標系の選択:                                                                      |              |   |
| ◎ レイヤのソース データと同じ座標系                                                          | 属性を結合したものをき  | χ |
| ◎ データフレームと同じ座標系                                                              |              |   |
| ◎ エクスポート先のフィーチャ データセットと同じ座標系<br>(エクスポート先がごナデータベース中のコマーチャ データセットである場合(このみ方ない) | したモデータとして出力し |   |
| (エクスホート元カウオナーダベース内のフィーナヤ ナーダビットでめる場合にのが有効)                                   | ておきましょう! \   |   |
| 出力フィーチャクラス:                                                                  |              |   |
| D:¥Data¥関東ポリゴン」人口shp                                                         |              |   |
|                                                                              |              |   |
|                                                                              |              |   |
|                                                                              |              |   |
| OK キャンセル                                                                     | 0            |   |

 スマールドの転置 横方向に格納されている時間値を属性として格納する. (1) ArcToolBox→[データ管理ツール]→ [フィールド]→[フィールドの転置(Transpose Fields)]

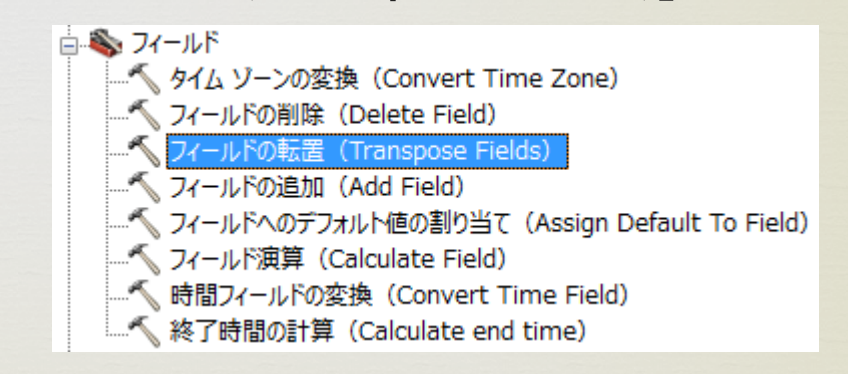

(2

| ペフィールドの転置                                                                                                    |    |                                                               |                                                |                                                                         |                                                        |                                          |
|----------------------------------------------------------------------------------------------------|----|---------------------------------------------------------------|------------------------------------------------|-------------------------------------------------------------------------|--------------------------------------------------------|------------------------------------------|
| <ul> <li>マイールドの転置 (Transpose Fields)</li> <li>□ □ ×</li> <li>スカテーブル</li> </ul>                                                                                                    |    | PREF                                                          | JANU.<br>RY                                    | A FEBRA<br>URY                                                          | MARC<br>H                                              | APRIL                                    |
| Janimation       ・            ・          ・            ・          ・            ・          ・            ・          ・            ・          ・            ・          ・            ・          ・            ・          ・            ・          ・            ・          ・            ・          ・            ・          ・            ・          ・            ・          ・            ・          ・            ・          ・            ・          ・            ・          ・            ・          ・            ・          ・            ・          ・            ・          ・            ・          ・            ・          ・            ・          ・            ・          ・            ・          ・            ・ | リッ | 北<br>清<br>森<br>県<br>居<br>村<br>城<br>田<br>形<br>県<br>山<br>形<br>県 | 3.8952<br>0.0002<br>0.0149<br>0.0194<br>0.0155 | 57 3.739582<br>99 0.000161<br>23 0<br>98 0.002516<br>19 0.019578<br>0 0 | 1.797067<br>0.000535<br>0.000605<br>0.003641<br>0<br>0 | 0.301997<br>0<br>0<br>0.007453<br>0<br>0 |
| time<br><sup>個フィールド</sup> 元のフィールドに入っていた値の格納先                                                                                                    |    | PREF                                                          |                                                | result                                                                  | time                                                   | 011 /1 /1                                |
| result<br>開造フィールド(オランシン<br>■ FD                                                                                                    |    | 1. 一 一 一 一 一 一 一 一 一 一 一 一 一 一 一 一 一 一 一                      |                                                | 0.0002                                                                  | 299 20<br>299 20                                       | 011/1/1                                  |
|                                                                                                    |    | 岩手県                                                           |                                                | 0.0149                                                                  | 923 2                                                  | 011/1/1                                  |
| FEBRAURY エナータからてのまま恰納9るナータ<br>MARCH<br>APRIL                                                                                                    |    | 宮城県                                                           |                                                | 0.0194                                                                  | 498 2                                                  | 011/1/1                                  |
|                                                                                                    |    | 秋田県<br>山形県                                                    |                                                | 0.0155                                                                  | 0 2                                                    | 011/1/1<br>011/1/1                       |
| OK         キャンセル         環境         ヘルブを表示 >>                                                                                                    |    | 福島県                                                           |                                                | 0.0034                                                                  | 405 2                                                  | 011/1/1                                  |

ペフィールドの転置のあとに…

※値が数値として認識されない場合がある!

(1) レイヤの属性テーブルに新しいフィールドを追加
 →数値として結果を表示させる.

(2) レイヤプロパティでシンボルを変更する.

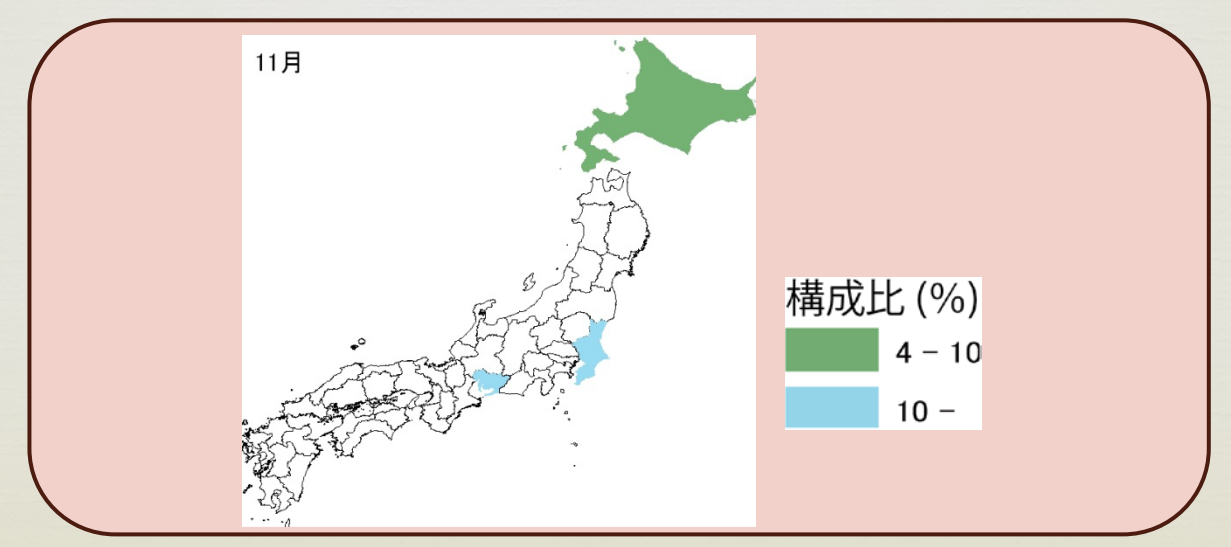

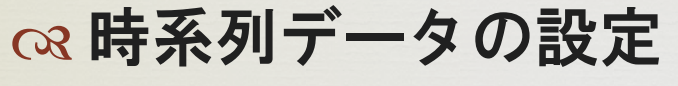

(1) 作成したレイヤのプロパティ→[時間]

| レイヤ プロパティ          | 3 ×                                                                                          |
|--------------------|----------------------------------------------------------------------------------------------|
| 一般 ソース 選択 表示       | シンボル フィールド フィルタ設定 ラベル 属性の結合とリレート 時間 HTML ポップアップ                                              |
| ▼このレイヤで時間を有効にす     | ③ チェックを入れる                                                                                   |
| レイヤ時間( <u>T</u> ): | 87イーチャに1つの時間フィールドがあります ▼                                                                     |
| 時間フィールド(工):        | time サンブル・'20110601' 時間データを選択する<br>選択したフィールドにはインデックスが設定されていません。パフォーマンスを向上させるためにフィールドにインデックスを |
| フィールド形式:           | YYYYMMDD ・ データの形式を選択する                                                                       |
| 時間ステップの間隔(1):      | 1.00 月 データの間隔を選択する                                                                           |
| レイヤの時間範囲:          | 2011/01/01 ~ 2011/12/01 計算                                                                   |
|                    | 🔲 データが頻繁に変化するため時間範囲を自動的に計算                                                                   |
| 高度な設定              |                                                                                              |
| タイム ゾーン(乙):        | なし ・                                                                                         |
|                    | □ 値をサマータイム用に調整                                                                               |
| 時間オフセット(0):        | 0.00 年                                                                                       |
| 🔲 データを累積表示         |                                                                                              |
|                    |                                                                                              |
|                    |                                                                                              |
|                    |                                                                                              |
|                    |                                                                                              |
|                    |                                                                                              |
|                    | OK                                                                                           |
|                    |                                                                                              |

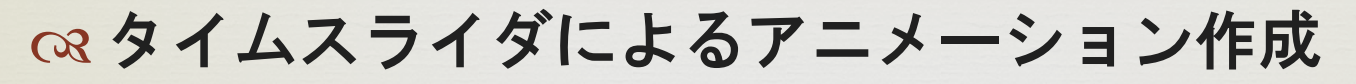

#### (1)タイムスライダウィンドウを開く.

(2)再生時間,間隔を設定する.

| タイム スライダ オプション 2 ×                                                                                                    | タイムスライダ  |
|----------------------------------------------------------------------------------------------------|----------|
| 時間表示時間範囲再生その他                                                                                                    | 2011/01. |
| <ul> <li>◎ タイムスタンプ毎にデータを表示</li> <li>速度:</li> </ul>                                                                                                    |          |
| 遅い 速い<br>遠い<br>11<br>●<br>11<br>●<br>11<br>1 |          |
| 再生後:<br>「存止 ▼                                                                                                    |          |
| ◎ 91ム スフ19を対話的に動かしたときに、表示を更新           OK         キャンセル                                                                                                    |          |

|                       |            |         |               | · · · · · · · · · · · · · · · · · · · |
|-----------------------|------------|---------|---------------|---------------------------------------|
| 🔍 🔍 🖑 🥝   ३६ २४   ሩ । | 🍬   🕅 🗕 🔟  | k 🕕 🖉 🗊 | 🔛 l 🛤 📌       | ) 🕺 💽                                 |
|                       |            |         |               |                                       |
| 916 7219              |            |         |               | 12                                    |
|                       | 2011/12/01 | 0:00:00 |               |                                       |
|                       |            |         |               |                                       |
|                       |            |         |               |                                       |
| 2011/01/01 0:00:00    |            |         | 2011/12/01 0: | 00:00 >>                              |
|                       |            |         |               | Color of second                       |
|                       |            |         |               |                                       |
|                       |            |         |               |                                       |
|                       |            |         |               |                                       |
|                       |            |         |               |                                       |
|                       |            |         |               |                                       |
|                       |            |         |               |                                       |
|                       |            |         |               |                                       |
|                       |            |         |               |                                       |
|                       |            |         |               |                                       |
|                       |            |         |               |                                       |
|                       |            |         |               |                                       |
|                       |            |         |               |                                       |

☆ アニメーションの保存

(1) [タイムスライダウィンドウ]→[ビデオファイルの保存]

(2) 保存する場所,ファイル名を入力 〇 圧縮プロパティについて タイム スライダ 記録 1 1 1 1/01/01 0:00:00

ビデオの保存時,データの圧縮を行うプロパティを選択. 空間実験室だと,[未圧縮]以外のプロパティが なぜか動きません。(ArcMap自体がフリーズして強制終了)

| ビデオの圧縮                                                 | ×                    |
|--------------------------------------------------------|----------------------|
| 圧縮プログラム( <u>C</u> ):                                   | ОК                   |
| 全フレーム(未圧縮)                                             | キャンセル                |
| Microsoft RLE<br>Microsoft Video 1<br>Intel IYUV コーデック |                      |
| Intel IYUV ゴーデック<br>Cinepak Codec by Radius            | バージョン情報( <u>A</u> )… |
| 全フレーム (未圧縮)                                            |                      |

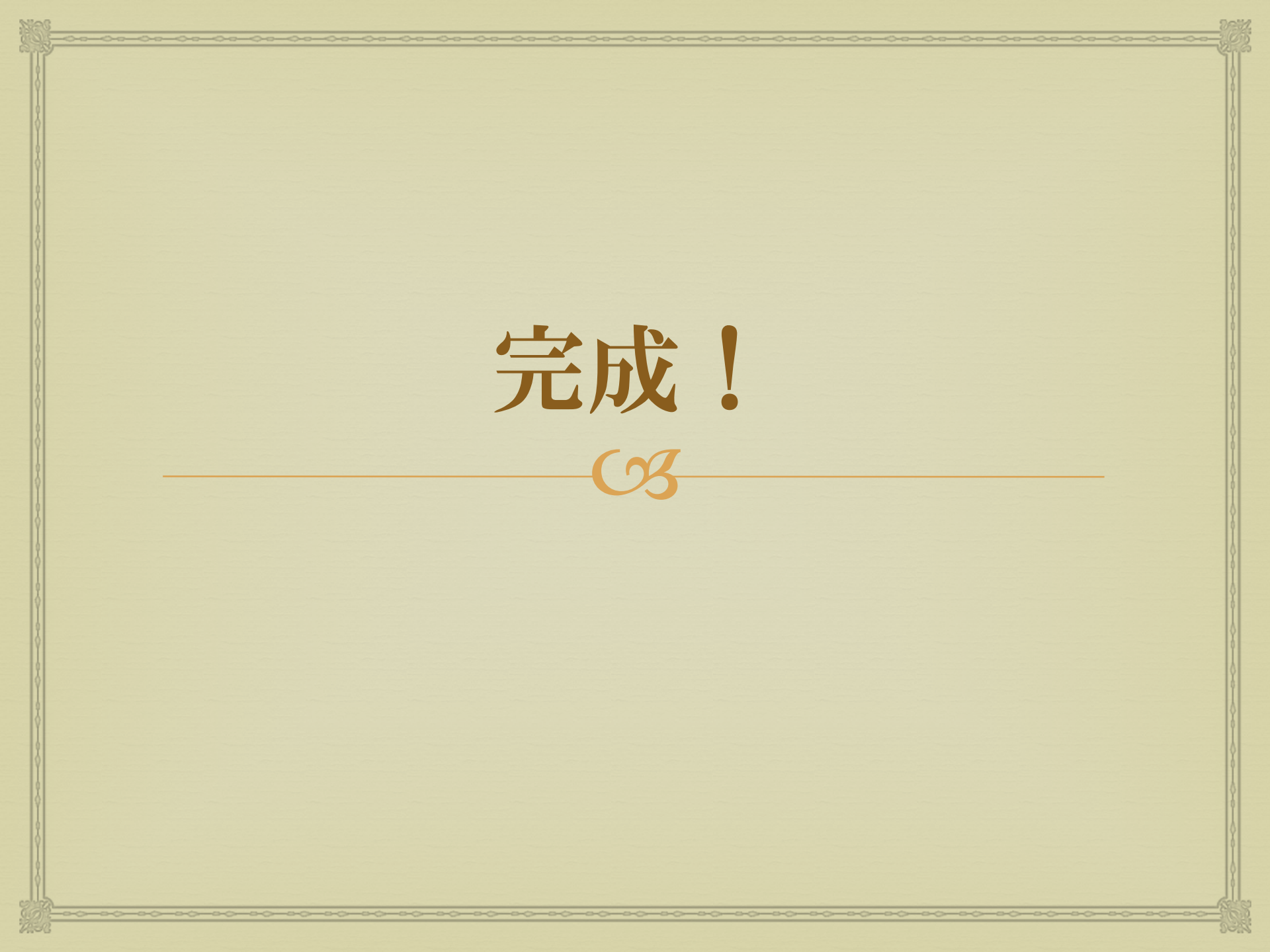

# 3. Application for Study

# ∞ 災害対策等に使用されている. ◎大気汚染物質の拡散進度図 ◎台風の進路図

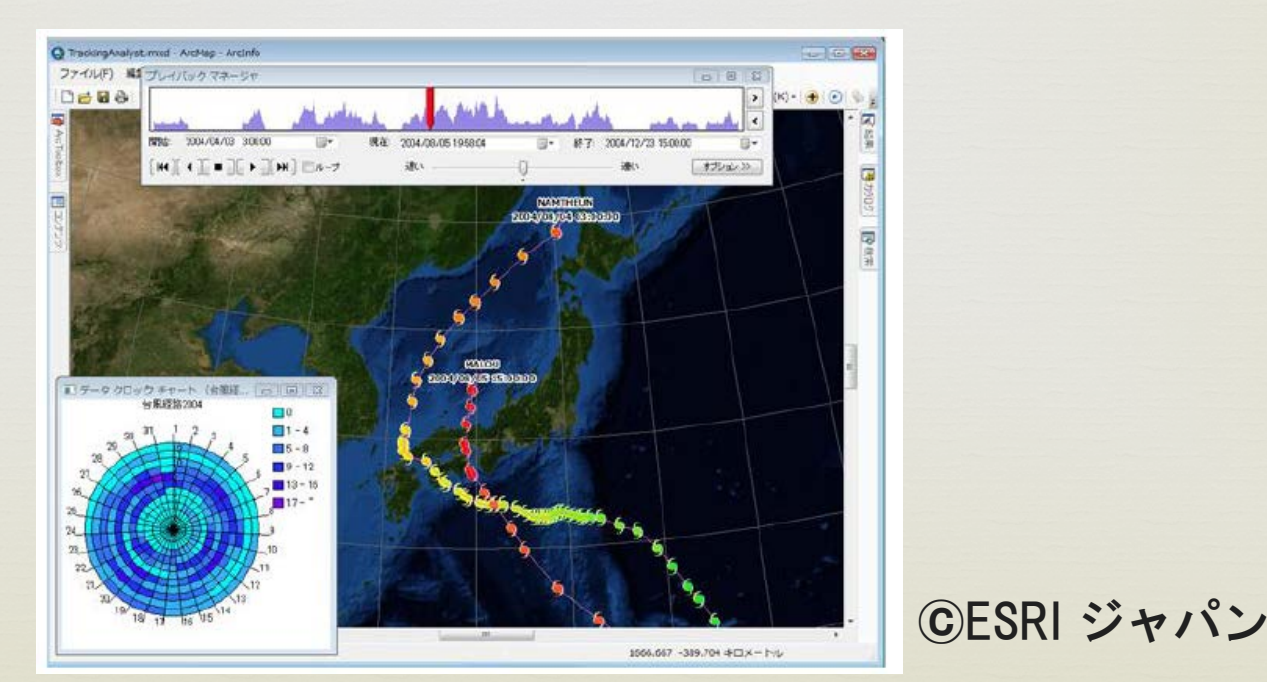

# 4. References

∝ ESRIジャパン ArcGISブログ(2011.8.9) http://blog.esrij.com/arcgisblog/2011/08/arcgis-part-1-8d7b.html

ArcGIS Resource Center(最終閲覧日:11月22日)

http://help.arcgis.com/ja/arcgisdesktop/10.0/help/index .html#/na/00090000035000000/

「ArcGIS10の紹介と新機能」大津留麻衣(ESRIジャパン)

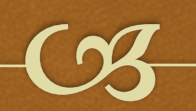

#### Thank you for your attention $\heartsuit$